## Schritt 1 – Verifizierung Ihrer E-Mail-Adresse(n)

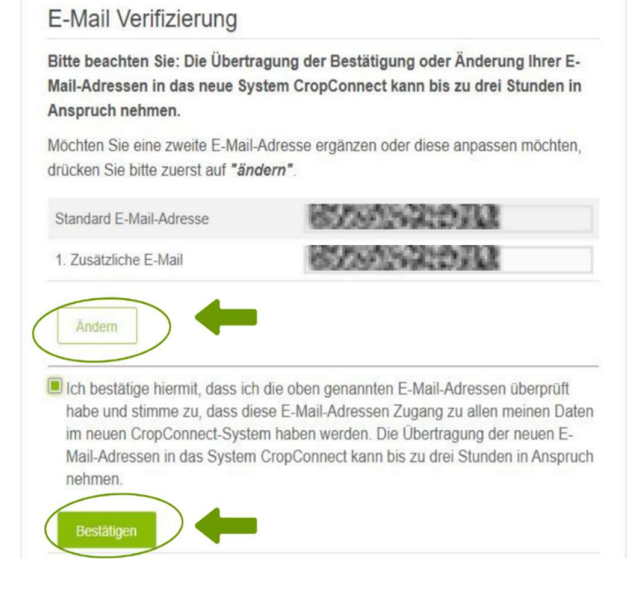

Mein Bereich > Mein Bereich / Startseite

Bitte loggen Sie sich zunächst im AgriPortal wie bisher (Geschäftspartnernummer und AgriPortal-Passwort) ein. Sie finden eine Eingabemaske zur Verifizierung Ihrer E-Mail-Adresse(n) nach dem Login unter "Mein Bereich". Da der Zugriff auf das neue System CropConnect über Ihre E-Mail-Adresse(n) statt wie bisher über die Geschäftspartnernummer erfolgt, ist es notwendig, dass Sie Ihre E-Mail-Adresse(n) einmalig verifizieren. Bitte beachten Sie, dass die Daten erst nach Ihrer Verifizierung in CropConnect übernommen werden, dieser Schritt kann bis zu drei Stunden in Anspruch nehmen.

Nachdem die Daten übernommen wurden, können Sie sich im CropConnect anmelden und die Plattform vollumfänglich nutzen.

## Schritt 2 – Einloggen auf der Plattform

Sie erreichen CropConnect unter www.cropconnect.farm

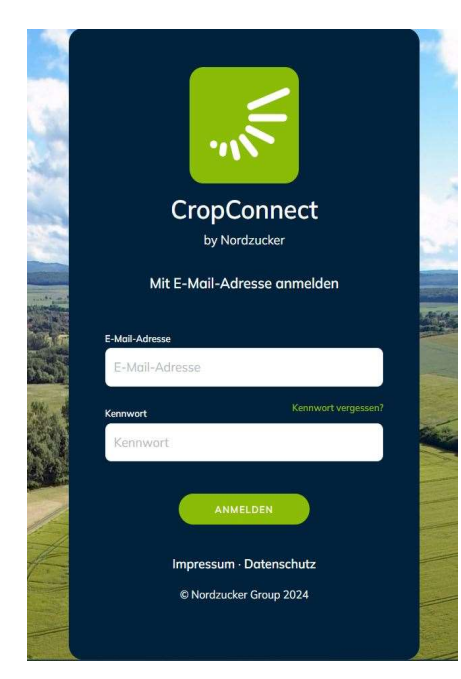

## Sie waren bereits im CropConnect angemeldet?

Geben Sie Ihre zuvor im AgriPortal verifizierte E-Mail-Adresse und Ihr CropConnect Passwort ein. Sie können das System nun vollumfänglich nutzen.

## Sie loggen sich erstmalig im neuen System ein?

Geben Sie Ihre zuvor im AgriPortal verifizierte E-Mail-Adresse ein und klicken Sie auf "Passwort vergessen". **Wichtig: Sie müssen Zugriff auf das Postfach dieser E-Mail-Adresse haben.** Sie werden aufgefordert, die E-Mail-Adresse noch einmal einzugeben und können sich nun einen Verifizierungscode zusenden lassen. Eine entsprechende E-Mail finden Sie innerhalb weniger Minuten in Ihrem Postfach. Geben Sie den Code ein und vergeben Sie ein individuelles neues Passwort. Dieses muss nicht mit Ihrem bisherigen Passwort des AgriPortals übereinstimmen. Wählen Sie nun aus der Liste der Ihrer E-Mail-Adresse zugeordneten Geschäftspartnernummern.

| CropConnect<br>by Nordzucker |                                     |                                                                                                    |  | Geschäftspartner wählen | ŀ |
|------------------------------|-------------------------------------|----------------------------------------------------------------------------------------------------|--|-------------------------|---|
| G Start                      | Herzlich Willkommen, Max Mustermann |                                                                                                    |  |                         |   |
|                              |                                     | 03042025<br>Hinweise zur ersten Herbizldanwendung<br>Den Grundstein legen für einen erfolgreichen Pflanzenschutz<br>WEITERLESEN >                            |  |                         |   |
|                              | Y                                   | 0104.0025<br>Schlagdatenerfassung startet in der kommenden Woche<br>Einzeichnen Ihrer Zuckerübenschläge auf der neuen Plattform GropConnect<br>WEITERLESEN > |  |                         |   |
|                              | -0                                  | 2003.2025<br>Behalten Sie die Feldwaldmaus im Blick<br>Ablageteife beachten und Ablenkfülterung anlegen<br>WEITERLESEN >                                     |  |                         |   |
| ع Max Mustermann             |                                     | 2803.2025<br>Kommissionssaatgut weiterhin erhältlich<br>Abholung jedereit erhältlich<br>weiteretesen >                                                       |  |                         |   |
| [→ Abmelden                  |                                     | 28.03.2025<br>Dicksaftkampagne in Nordstemmen                                                                                                    |  |                         |   |
|                              |                                     | -                                                                                                    |  |                         |   |
| CropCannect<br>by Normaar    | Herzlich Willkommen, Max Mustermann |                                                                                                    |  | Geschäftspartner wählen | ~ |
|                              |                                     | 03.04.3025<br>Hinweise zur ersten Herbizidanwendung<br>Den Grundstein legen für einen erfolgreichen Pflanzenschutz<br>WeitTerLESEN >                         |  |                         | A |

Sie haben Fragen oder Anregungen? Nutzen Sie gern die Feedback-Funktion direkt im CropConnect oder wenden Sie sich an Ihr regionales Agricenter.